# Установка ИКС

### Запись диска

Для установки «ИКС», необходимо скачать образ установочного диска с https://xserver.a-real.ru/download. Затем нужно записать этот образ на компакт-диск.

### Чем можно записать .iso-образ?

После скачивания образа, необходимо записать его на компакт-диск. Сделать это возможно практически любой программой для записи компакт-дисков, например: Nero Burning ROM, Alcohol 120%, CDBurnerXP, UltralSO и др.

#### Внимание! Записывать .iso-образ на диск нужно именно в режиме «записать образ\burn image». После того, как файл на диск будет записан, необходимо загрузиться с компакт-диска на том компьютере, на котором будет работать «ИКС».

Минимальные требования к оборудование, на котором будет работать «ИКС», представлены на https://xserver.a-real.ru/download/. Для загрузки с установочного диска, необходимо включить в BIOS оборудования опцию загрузки с CDROM.

## Загрузка

### Что должно произойти после загрузки с установочного диска?

После загрузки с установочного диска, вы должны увидеть сообщения загрузчика.

### CD Loader 1.2 Building the boot loader arguments Looking up /BOOT/LOADER... Found Relocating the loader and the BTX Starting the BTX loader BTX loader 1.00 BTX version is 1.02 Consoles: internal video/keyboard BIOS CD is cd0 BIOS drive A: is disk0 BIOS drive C: is disk1 BIOS 638kB/260032kB available memory FreeBSD/i386 bootstrap loader, Revision 1.1 (root@logan.cse.buffalo.edu, Thu Jan 1 09:55:10 UTC 2009) Loading /boot/defaults/loader.conf /boot/kernel/kernel text=0x75f60c <u>-</u>

{[ics6-installation-1.jpg}}

Дождитесь окончания процесса загрузки, на экране появится приветствие и окно выбора языка установки.

×

Далее необходимо принять лицензионное соглашение, выбрать вариант работы «Установка». Затем предлагается выбрать текущий часовой пояс.

Подсказка: переключение между кнопками в режиме установки системы осуществляется при помощи клавиши ТАВ.

### Настройка сети

### x x x x x x x

Основное управление сервером будет осуществляться через веб-интерфейс. Для того, чтобы получить доступ к веб-интерфейсу после установки, необходимо указать серверу сетевой адаптер, который подключен к вашей локальной сети.

На следующем шаге будет предложено задать настройки IPv4 (IP-адрес, маску сети и, необязательный параметр, шлюз по умолчанию) для выбранного сетевого интерфейса.

#### ВНИМАНИЕ!

### ×

Программе установки необходимо указать жёсткий диск, на который будет производиться инсталляция. Минимальный объём жёсткого диска зависит от задач, выполняемых сервером. Для большинства задач с небольшим количеством пользователей и без хранения значительного объема данных (почта, файлы, длительное хранение статистики) достаточно жёсткого диска, объёмом **120 Гб**.

Программа установки самостоятельно разметит и отформатирует жёсткий диск. Никакая предварительная разметка **не требуется**.

×

#### Внимание! Все данные на выбранном диске будут безвозвратно удалены!

| Программа | установкі | и Интернет          | Контроль  | Серверя           |             |      |  |
|-----------|-----------|---------------------|-----------|-------------------|-------------|------|--|
|           |           |                     |           |                   |             |      |  |
|           |           |                     |           |                   |             |      |  |
|           |           |                     |           |                   |             |      |  |
|           |           |                     |           |                   |             | _    |  |
|           | Выберите  | жесткий д           | иск, на к | оторый будет      | установлен  | икс. |  |
|           | 1         | 8Gb VMwar           | e Virtual | IDE Hard Dr       | ive/0000000 |      |  |
|           |           |                     |           |                   |             |      |  |
|           |           | <mark>&lt; 0</mark> | K >       | <cancel></cancel> |             |      |  |
|           |           |                     |           |                   |             |      |  |
|           |           |                     |           |                   |             |      |  |
|           |           |                     |           |                   |             |      |  |
|           |           |                     |           |                   |             |      |  |
|           |           |                     |           |                   |             |      |  |
|           |           |                     |           |                   |             |      |  |

×

После настройки параметров времени, запустится процесс копирования файлов на жёсткий диск. Как правило, этот процесс занимает несколько минут, и по его завершении программа установки попросит вас извлечь установочный диск из дисковода.

×

После этого последует перезагрузка компьютера и запустится процесс установки компонентов ИКС.

### Завершение установки

По завершении установки сервера, появится сообщение следующего содержания:

×

На этом установка Интернет Контроль Сервера завершена. Дальнейшую настройку ИКС вы можете выполнить через веб-интерфейс.

From: https://doc-old.a-real.ru/ - **Документация** 

Permanent link: https://doc-old.a-real.ru/doku.php?id=ics70:setup&rev=1572535042

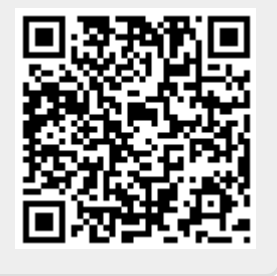

Last update: 2020/01/27 16:28